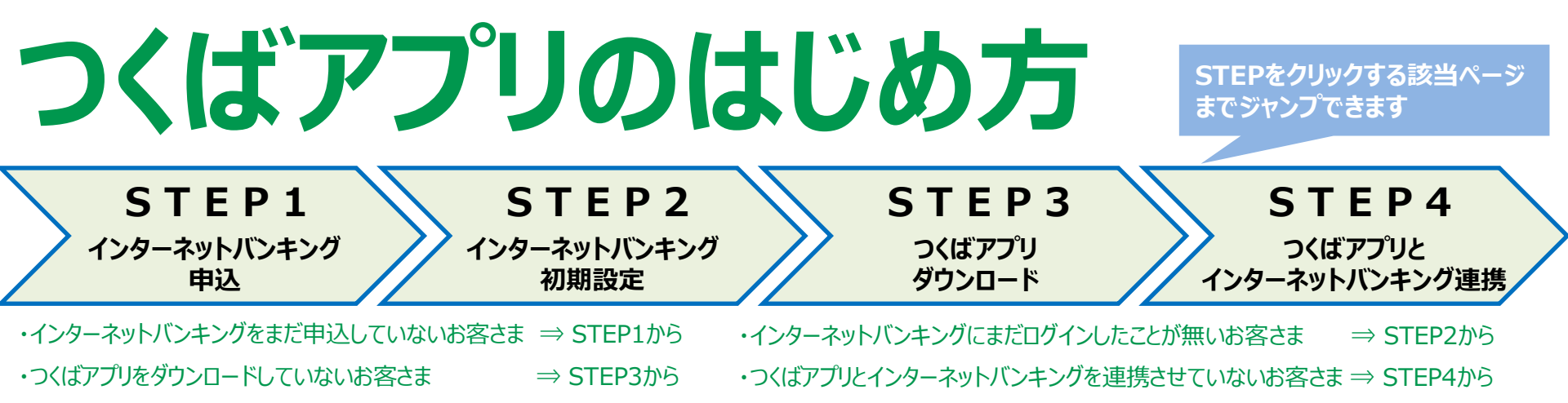

## かんたん設定! 4STEPで「つくばアプリ」がご利用いただけます!

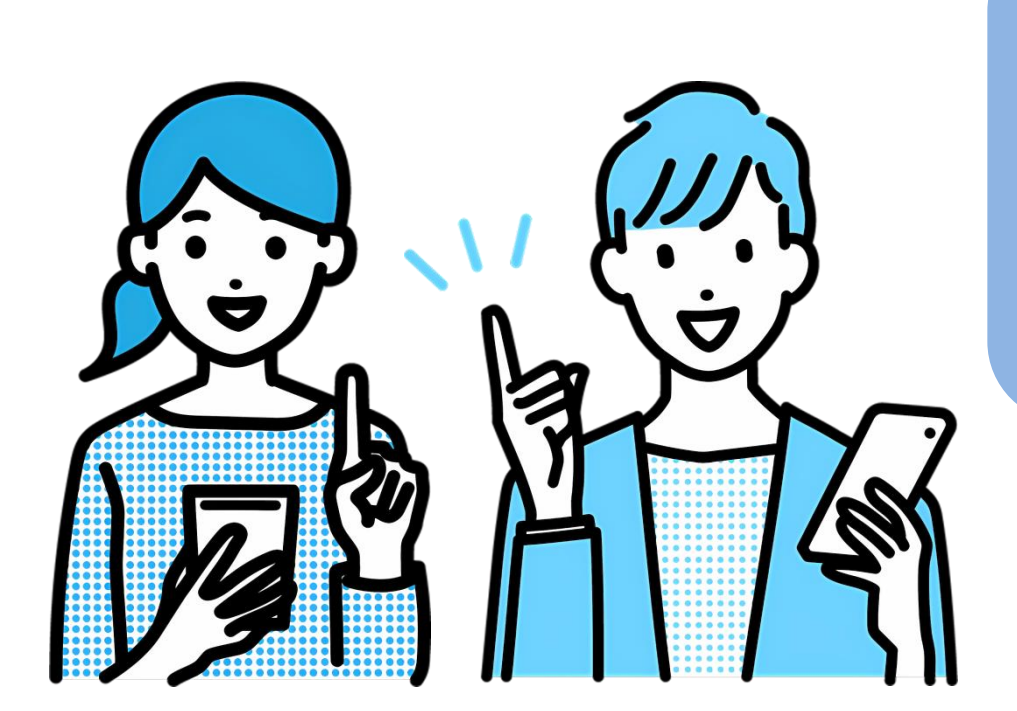

"24時間、 いつでも、どこでも" 「つくばアプリ」で もっと便利に!

振込・残高照会等 便利なサービスが ご利用いただけます!

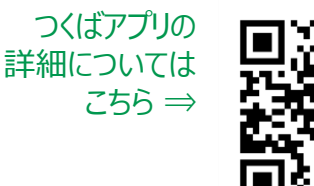

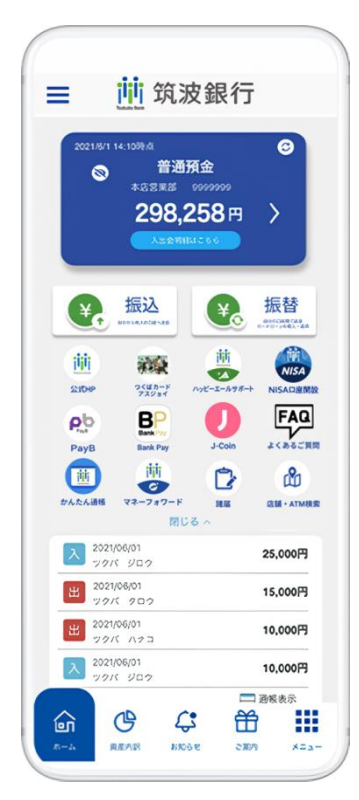

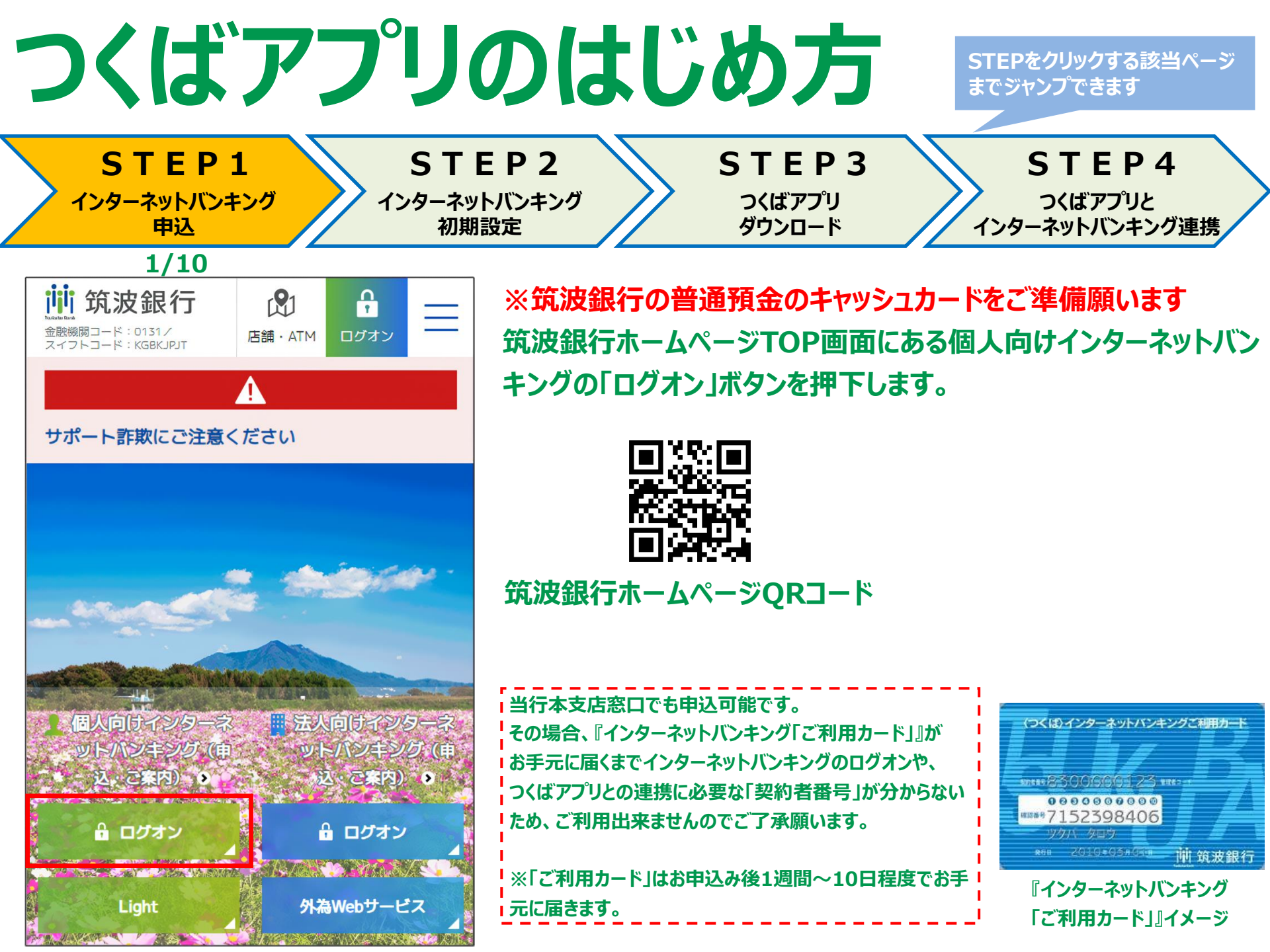

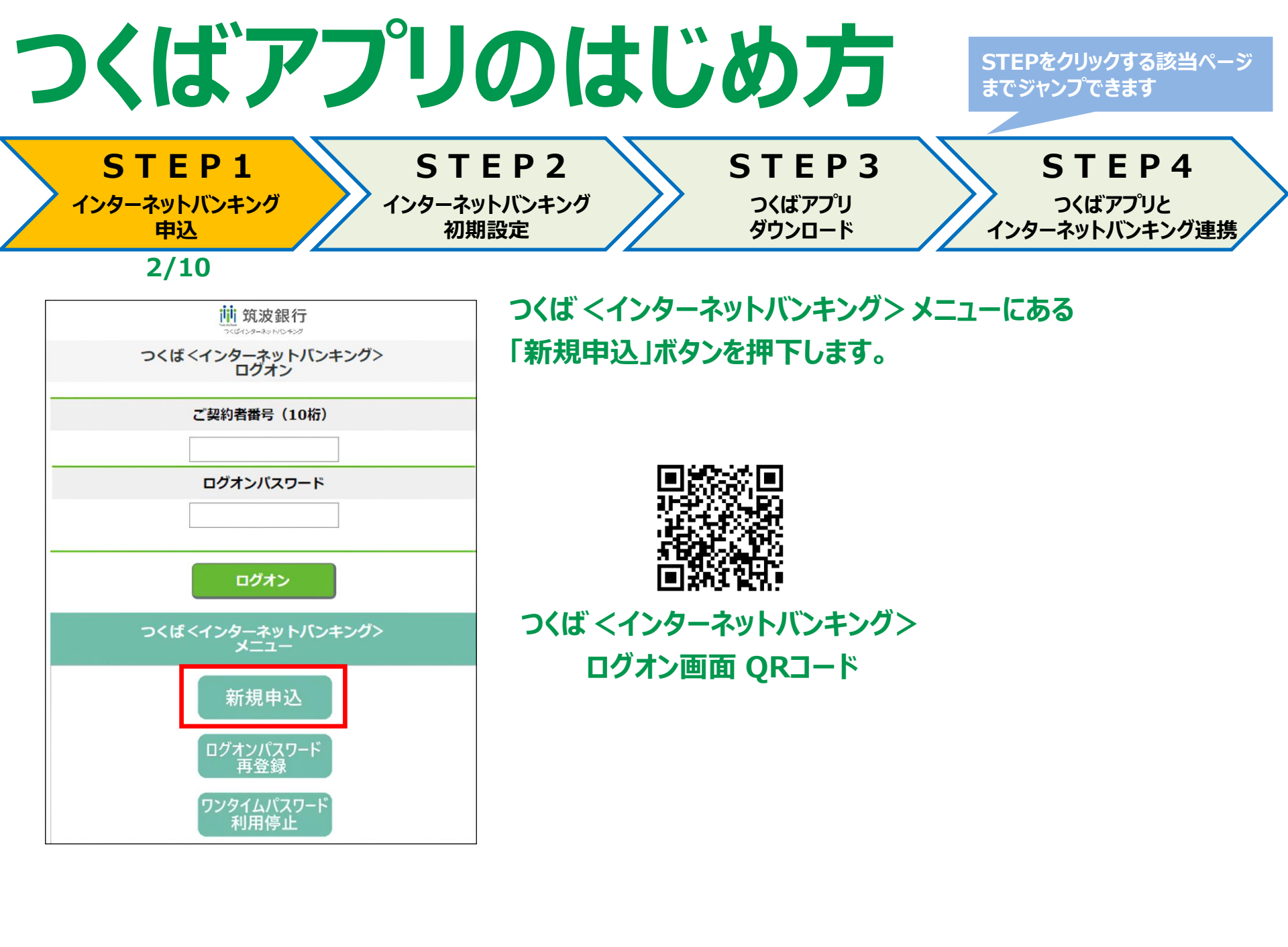

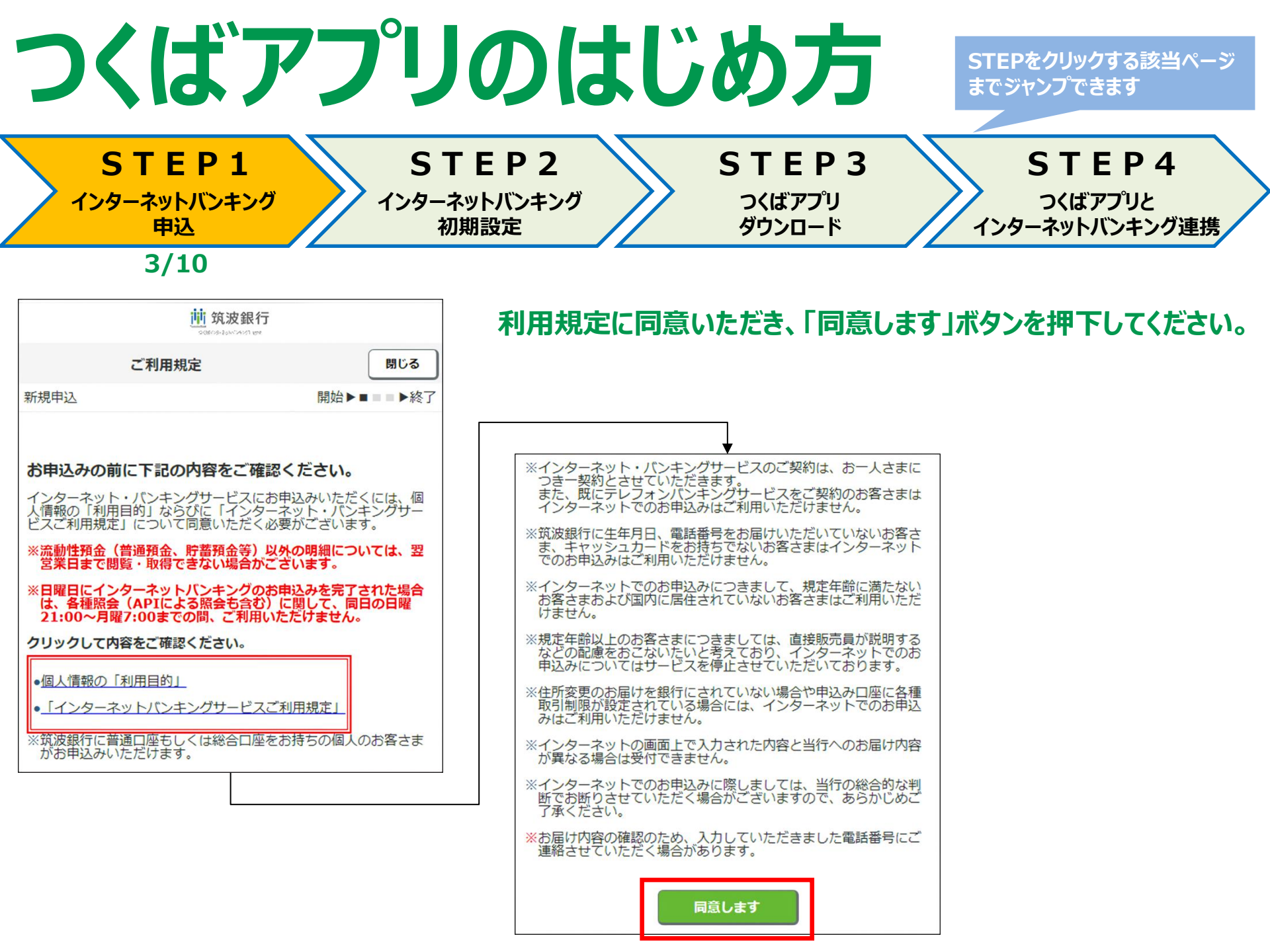

| <b>ゝくばアプリ</b>                                                        | のはじ                                                                                                    | め方                                                                                                | STEPを<br>までジャン                                  | クリックする該当ペー<br>ンプできます               |
|----------------------------------------------------------------------|----------------------------------------------------------------------------------------------------|---------------------------------------------------------------------------------------------------|-------------------------------------------------|------------------------------------|
| STEP1 ST<br>インターネットバンキング<br>申込 初                                     | ・<br>EP2<br><sup>ペットバンキング</sup><br>期設定                                                                                                    | STEP3<br>つくばアプリ<br>ダウンロード                                                                         | 5<br>129-                                       | 5 T E P 4<br>つくばアプリと<br>ネットバンキング連携 |
| 4/10<br>前 筑波銀行<br>メールアドレス入力                                          | メールアドレスを<br>入力したメールア                                                                                                    | 入力し、「送信」ボ?<br>'ドレス宛に申込画                                                                           | タンを押下して<br>面のURLとパ                              | ください。<br>スコードが届きぇ                  |
| 見申込 開始▶■■■▶終了<br>ールアドレスを入力してください。<br>りされたアドレスへ、手続に必要なパスコードを送信いたします。  |                                                                                                    | <u></u><br>前 筑波銀行<br>パスコードの送信                                                                     |                                                 |                                    |
| ールアドレス () abc@tsukubabank.co.jp ールアドレス(再確認) () abc@tsukubabank.co.jp | 新規申込画面に表示                                                                                                    | 示されている登録内容を確認してくた                                                                                 | 開始▶■■■▶終了<br>ごさい。                               |                                    |
| い力いただいたメールアドレスは、インターネットバンキングのメールアドレス<br>って、 自動的に登録されます。<br>送信        | <ul> <li>         2         2         2         3         b) 7         abc@tsul         2         登録内容(i)         ※管録後、         ※管録後、         後)、変引         ※         ※         (後)、変引         ※         (後)、変引         ※         (後)、変引         ※         (後)、変引         ※         (後)、変引         ※         (1)         ※         (1)         (1)         (1)         (1)         (2)         (2)         (2)         (2)         (2)         (2)         (2)         (2)         (2)         (2)         (2)         (2)         (2)         (2)         (2)         (2)         (2)         (2)         (2)         (2)         (2)         (2)         (2)         (2)         (2)         (2)         (2)         (2)         (2)         (2)         (2)         (2)         (2)         (2)         (2)         (2)         (2)         (2)         (2)         (2)         (2)         (2)         (2)         (2)         (2)         (2)         (2)         (2)         (2)         (2)         (2)         (2)         (2)         (2)         (2)         (2)         (2)         (2)         (2)         (2)         (2)         (2)         (2)         (2)         (2)         (2)         (2)         (2)         (2)         (2)         (2)         (2)         (2)         (2)         (2)         (2)         (2)</li></ul> | kubabank.co.jp<br>こ誤りがなければ、「申込む」ボタン<br>ひ」ボタンを押下後に申込みを取消す<br>登録内容を変更する場合は申込手網<br>更手続きをしていただくことになりま | ンを押してください。<br>することはできません。<br>売完了後(必要書類到着<br>ます。 |                                    |
|                                                                      |                                                                                                    | 閉じる                                                                                               |                                                 |                                    |
|                                                                      | (1997) (1997) (1997) (1997) (1997) (1997) (1997) (1997) (1997) (1997) (1997) (1997) (1997) (1997) (1997) (1997)                                                                                                    |                                                                                                   |                                                 |                                    |

| つくばア                        | アプリのはじ                        | め方                            | STEPをクリックする該当ページ<br>までジャンプできます     |
|-----------------------------|-------------------------------|-------------------------------|------------------------------------|
| STEP1<br>インターネットバンキング<br>申込 | STEP2<br>インターネットバンキング<br>初期設定 | S T E P 3<br>つくばアプリ<br>ダウンロード | STEP4<br>つくばアプリと<br>インターネットバンキング連携 |
| 5/10                        |                               |                               |                                    |

| 前筑波銀行            |                  |                |          |  |  |  |
|------------------|------------------|----------------|----------|--|--|--|
|                  | 手続き開始            |                | 閉じる      |  |  |  |
| 新規申込             |                  | 開始▶■           | ▶終了      |  |  |  |
| 仮登録された<br>力してくださ | 「メールアドレス」と<br>い。 | 受け取られた「        | パスコード」を入 |  |  |  |
| メールアド            | レス               |                |          |  |  |  |
| 例) abc@ts        | sukubabank.co.jp |                |          |  |  |  |
| パスコード            |                  |                |          |  |  |  |
| 例)1234A          | 例) 1234ABCD      |                |          |  |  |  |
|                  | お手続き             | 可能時間           |          |  |  |  |
|                  | 曜日               | 時間             |          |  |  |  |
|                  | 平日               | $7:00 \sim 23$ | : 00     |  |  |  |
|                  | 土・日・祝日           | 8:00~21        | : 00     |  |  |  |
| 手続きを開始する         |                  |                |          |  |  |  |
|                  |                  |                |          |  |  |  |

届いたメールに記載された申込画面のURLをクリックすると、 「インターネットバンキング新規申込」画面が開きますので、 「メールアドレス」と、「メールに記載されたパスコード」を入力し、 「手続きを開始する」ボタンを押下してください。

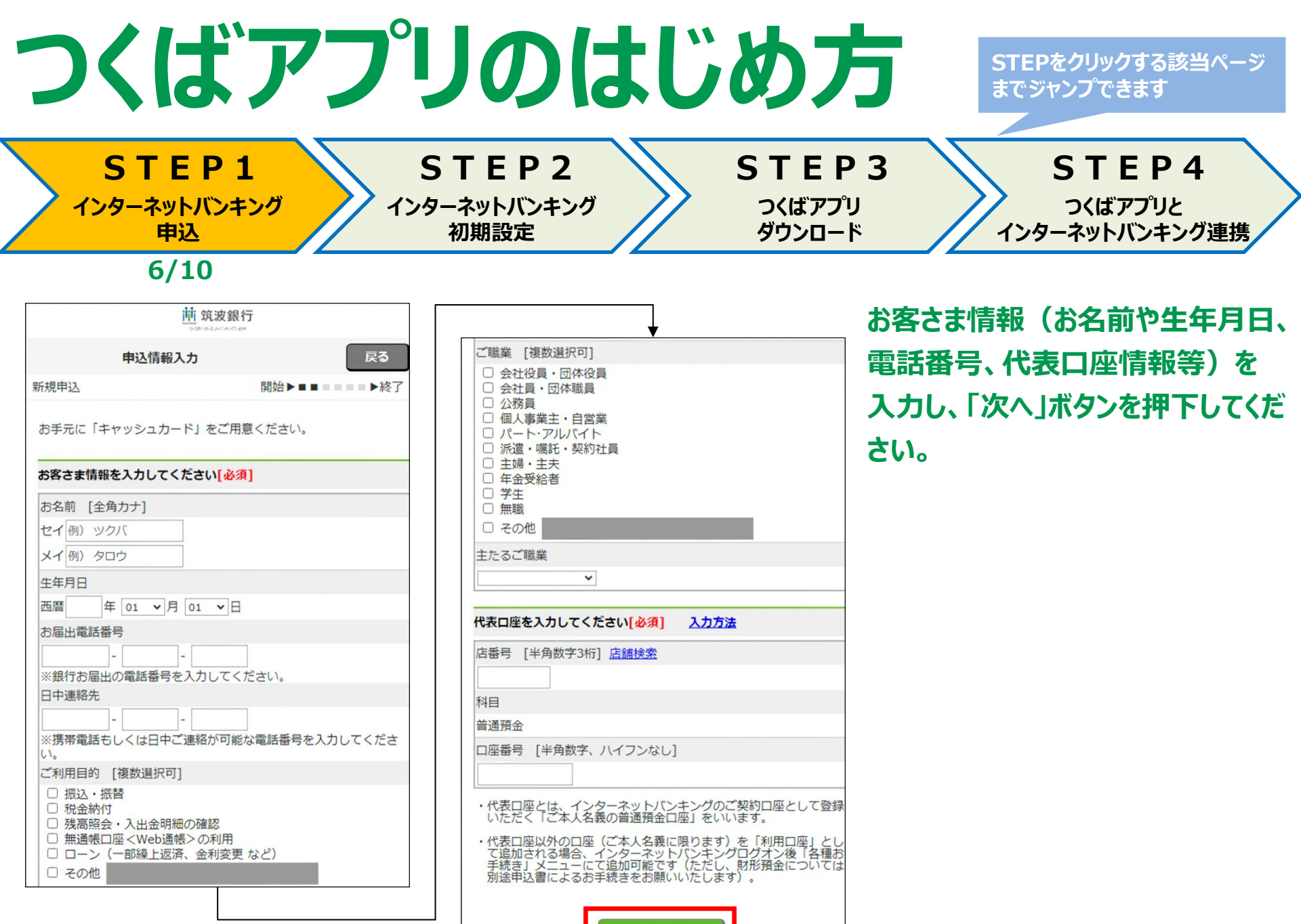

次へ

| つくばアプ                               | リのはじめ方<br>までジャンプできます                                                        |
|-------------------------------------|-----------------------------------------------------------------------------|
| STEP1<br>インターネットバンキング<br>申込<br>7/10 | STEP2<br>/ターネットバンキング<br>初期設定 STEP3 STEP3 STEP4 つくばアプリ グウンロード インターネットバンキング連携 |
| 前 筑波銀行                              | 代表口座に設定した普通預会口座のキャッシュカード暗証番号を                                               |
| estretionenter<br>時証番号入力            |                                                                             |
|                                     | 人力し、「次へ」ボダンを押下してくたざい。                                                       |
| 入力内容を確認してください。                      |                                                                             |
| お客さま情報を確認してください                     |                                                                             |
|                                     | ▼                                                                           |
|                                     | 代表ロ座を確認してください                                                               |
| 生年月日                                | 店番号                                                                         |
| 20xx年03月28日                         | 101:本店営業部                                                                   |
| お届出電話番号                             | 科目                                                                          |
| 086-1234-5678                       | 普通預金                                                                        |
| 日中連絡先                               | 口座番号                                                                        |
| 086-1234-5678                       | 1234567                                                                     |
| ご利用目的                               |                                                                             |
| 振込・振替                               | キャッシュカード暗評番号を入力してください                                                       |
| 税金納入<br>ご時業                         | キャッシュカード哨座曲号を入力してくたとい                                                       |
|                                     | 暗証番号 [半角数字4桁]                                                               |
|                                     |                                                                             |
|                                     | ※キャッシュカード暗証番号を所定回数以上入力相違された場合は、<br>第三者による「なりすまし」を防止するため、インターネット等での          |
|                                     | 申込みを停止させていただきます。<br>停止解除手続には、お取引き店窓口でお届印と書面によるお手続きが                         |
|                                     |                                                                             |

| つくばアフ゜                                                                                     | リのはじめ方                                                                                                    | STEPをクリックする該当ページ<br>までジャンプできます     |
|--------------------------------------------------------------------------------------------|----------------------------------------------------------------------------------------------------|------------------------------------|
| STEP1<br>インターネットバンキング<br>申込                                                                | STEP2       STEP3         パターネットバンキング       つくばアプリ         初期設定       ダウンロード                                                                                                    | STEP4<br>つくばアプリと<br>インターネットバンキング連携 |
| 8/10                                                                                       |                                                                                                    |                                    |
| 前 筑波銀行<br>certralactoriter                                                                 | 1日あたりの振込・振込限度額とログオ                                                                                                    | トンパスワード、商品等の                       |
| 申込内容入力 戻る                                                                                  | ご室内受信可否を設定し、「次へ」ボタ                                                                                                    | ンを押下してください。                        |
| 新規申込 開始▶■■■■■▶終了                                                                           |                                                                                                    |                                    |
| 1日あたりの振込・払込限度額とログオンパスワードを設定してください<br>振込・払込限度額/日                                            | ご登録のメールアドレスについて設定してください                                                                                                    |                                    |
| 万円 [100万円以内]                                                                               | メールアドレス                                                                                                    |                                    |
| ログオンパスワード [半角英数6桁]                                                                         | abc@tsukubabank.co.jp                                                                                                    |                                    |
|                                                                                            |                                                                                                    |                                    |
| ログオンバスワードは、この後のお手続き画面およびメール等による 通知がございません。また、まをさまのセキュリニィを完全ため、当                            | 商品等のご案内                                                                                                    |                                    |
| 通知がこといません。また、お谷とよのビキュシティをするため、当<br>行でもお客さまのバスワードはお調べできない仕組みになっていま<br>す。お忘れにならないようにご注意ください。 | ☑受け取る<br>※受け取りを希望されないお客さまはチェックを外してください                                                                                                    |                                    |
|                                                                                            | ※振込・払込限度額は0~100万円で入力してください。<br>なお、インターネットパンキングログオン後に変更可能です。<br>※インターネット・パンキングのログオンパスワードは、初回ご利用<br>時に必要となりますのでお忘れにならないようにご注意ください。<br>※「0000」、「9999」以外の4桁の数字を入力してください。<br>※生年月日や電話番号など推測されやすい番号の使用は避けてください。 |                                    |
|                                                                                            | *^                                                                                                    |                                    |
|                                                                                            |                                                                                                    |                                    |

| つくばアプリ                                                                                       | <b>Jのはじめた</b>                                                                                                    | STEPをクリックする該当ページ<br>までジャンプできます                        |
|----------------------------------------------------------------------------------------------|----------------------------------------------------------------------------------------------------|-------------------------------------------------------|
| STEP1 S<br>インターネットバンキング<br>申込                                                                | STEP2       STEP         ーネットバンキング       つくばアプリ         初期設定       ダウンロード                                                                                                    | 3 STEP4<br>つくばアプリと<br>インターネットバンキング連携                  |
| 9/10                                                                                         |                                                                                                    | 簡易書留扱いで「ご利用カード」<br>を送付することから、「お届出ご住                   |
| 画面に表示されている登録内容を確認してください。<br>お名前:山田 太郎 (ヤマダ タロウ)<br>代表口座:101 本店営業部 1234567                    | お届出ご住所を確認してください<br>お届出ご住所に「ご利用カード」を簡易書留扱にて送付します(転送<br>先への転送は行いません)<br>お届出ご住所                                                                                                    | 所」を確認し、現在お住まいの住<br>所に相違ないことを確認します。<br>相違無ければ、「上記の内容に相 |
| 1日あたりの振込・払込限度額を確認してくたさい<br>振込・払込限度額/日<br>100万円                                               | <ul> <li>○ 上記の住所に相違ありません</li> <li>○ 上記の住所は最新の情報ではありません</li> <li>○ 上記の住所は最新の情報ではありません</li> </ul>                                                                                                    | 違ありません」のチェックをし、「申<br>込む」ボタンを押下してください。                 |
| メールアドレス         abc@tsukubabank.co.jp         種別         モバイル         商品等のご案内         受け取らない | ▲記の内容に相違ありません 銀行にお届出のご住所とお住まいのご住所が異なる場合、ご利用カードがお手元に届きませんのでご注意くたさい。<br>(セキュリティの関係上ご利用カードは転送先への転送をおこないません。) 住所変更ま了の場合、住所変更を実施後に再度インターネットバンキング新規登録を実施してくたさい。 各種住所変更方法はごちらをご確認ください。 登録内容に誤りがなければ、「申込む」ボタンを押してください。 ※「申込む」ボタンを押下後に申込みを取消することはできません。 ※登録後、登録内容を変更する場合は申込手統完了後(必要書類到着後)、変更手続きをしていただくことになります。 |                                                       |

| つくに                                                                                                    | ボアフ゜                                                                                                    | リのはじ                                                                                                    | (め)                                                                                                    | ち                                                                                                    | STEP<br>までジ                                                                                                    | シをクリックする<br>マトンプできます                                                                                                    | )該当ページ<br>-                                                                                            |
|----------------------------------------------------------------------------------------------------|----------------------------------------------------------------------------------------------------|----------------------------------------------------------------------------------------------------|----------------------------------------------------------------------------------------------------|----------------------------------------------------------------------------------------------------|----------------------------------------------------------------------------------------------------|----------------------------------------------------------------------------------------------------|----------------------------------------------------------------------------------------------------|
| STE<br>インターネット<br>申述                                                                                                    | <b>P1</b><br>バンキング<br>へ                                                                                                    | STEP2<br>ンターネットバンキング<br>初期設定                                                                                                    | S T E I<br>つくばアブ<br>ダウンロー                                                                                                    | P3<br>"リ<br>·ド                                                                                                    | 125                                                                                                    | STEF<br>つくばアプリ<br>マーネットバンキ                                                                                                    | ・4<br>た<br>Fング連携                                                                                       |
| <b>10/</b>                                                                                                    | <b>10</b><br>筑波銀行                                                                                                    |                                                                                                    |                                                                                                    | 以上で「                                                                                                    | インタース                                                                                                    | ネットバンキ                                                                                                    | <b>Fング」の</b>                                                                                           |
| 受付完了                                                                                                    | 閉じる                                                                                                    |                                                                                                    |                                                                                                    | お甲込み                                                                                                    | りは完了7                                                                                                    | です。                                                                                                    |                                                                                                    |
| 新規申込                                                                                                    | □□□□□□□□□□□□□□□□□□□□□□□□□□□□□□□□□□□□□                                                                                                    |                                                                                                    | Ē                                                                                                    |                                                                                                    |                                                                                                    |                                                                                                    | 7. 吉休儿                                                                                                 |
| お申込みが完了しました。<br>画面下部のボタンよりインターイ<br>人情報登録等を完了してください<br>(合言葉の登録等、画面遷移に対<br>ご本人情報登録等が完了しますと<br>能をご利用いただくことができま<br>APIをご利用いただくことができま<br>APIをご利用のお客さまはインタ<br>録等完了後、対象サービスのアご<br>い。<br>お振込、お振替等の資金決済系の<br>用カードーが必要となる場合がご | <b>キットバンキングにログオンし、ご本</b><br>、<br>、<br>よの、<br>よの、<br>よの、<br>よの、<br>大山金明細照会等の機<br>ます。<br>シーネットバンキングのご本人情報登<br>プリ等を起動し、認証を行ってくださ<br>の機能をご利用いただく場合は「ご利<br>ここいます。 | ご契約者番号<br>1234567890<br>受付日時                                                                                                    |                                                                                                    | 振込等一部<br>お申込み後<br>お手元に届<br>●新規申込<br>日時: Thu, 22 Aug 2024                                                                                                    | 部機能がご利<br>1週間~10<br>いた後にご利<br>手続き完了メ-                                                                                                    | 用いただけませ<br>日程度で「ご利<br>」用可能となりま                                                                                                    | いこし、<br>だん。<br>」用カード」が<br>ます。                                                                          |
| 10-00/13/2017/16/16/17/2017/17/2017/2017/2017/2017/2017/201                                                                                                    | 和にといいたじよりいてとう場合、<br>和会等)以外の明細については、翌営<br>場合がございます。<br>キングのお申込みを完了された場合<br>会も含む)に関して、同日の日曜<br>ご利用いただけません。                                                     | 2000年05月28日     1016年5月       受付番号     1234567890123       以下のアドレスにメールを送信しました                                                                   | こ<br>よ<br>に<br>記<br>記<br>た<br>日<br>記<br>記<br>た<br>日<br>記<br>記<br>日<br>記<br>日<br>記<br>日<br>記<br>日<br>日<br>日<br>日<br>日<br>日<br>日<br>日<br>日<br>日<br>日<br>日<br>日 | の度は、そつくばシイン<br>ール下部のURLよりレイン<br>合言葉の登録等、画面違<br>法人情報登録等が完了し<br>いをご利用のお客さまは4<br>認を行ってくたさい。<br>振込、お振替等の資金決ご<br>利用カード」はお届出<br>種照会(APIによる照会を1<br>目の日曜2100~月曜700                                                                                                    | ターネットパンキングをお見<br>「おシインターネットパンキン<br>物に従いホーム画面が表示で<br>ますと、残高照会、入出会到<br>ンターネットパンキングの<br>海のの機能をご判用いただすの<br>うをさけれたとますの<br>うをされたに関して、世界日に<br>度子での間、ご利用いただけ | 申込みいただきありがとうごう<br>ングにログァリン、ご本人情報<br>されるまでう<br>月細院会等の機能をご判用いたこ<br>ご本人情報登録等完了後、対容<br>く場合は「ご利用カード」が必<br>ので、ご到着まで「週間程度お<br>インターネットバンキングのあ<br>ません。 | います。<br>「塗錦等を完了してください。<br>だくことができます。。<br>いり ビスのアブリ等を起動し、<br>要となる場合がございます。<br>待ちください。<br>9申込みを完了された場合は、 |
| お名前(漢字)<br>山田 太郎<br>お名前(全角カナ)<br>ヤマダ タロウ                                                                                                    |                                                                                                    | abc@tsukubabank.co.jp<br>必ず以下のボタンよりインターネットバンキング<br>人情報登録等を完了してください。<br>(合言葉の登録等、画面遷移に従いホーム画面が<br>オンラインサインアップでインバンにご登録され<br>込み直後け一部メニューのみご利田可能です | パにログオンし、ご本<br>マーマン・マーマン・マーマン・マーマン・マーマン・マーマン・マーマン・マーマン                                                                                                    | ンラインサインアップで<br>つくはシインターネット<br>ご契約者番号 83000000<br>男がものかり、確認には<br>受付番号 00000000000<br>インバンにログオンして<br>::<br>tos://www.www.www.                                                                                                    | インバンにご登録されたある<br>バ <u>ンキングのログオンには</u> 1<br>00<br><b>ト記の文文語等でこ</b> れ所て<br>ご本人情報登録等を完了する                                                               | 客さまは、お申込み直後は一部<br>FROのご契約者番号をご利用く:<br>このい。<br>3】                                                                                              | メニューのみご利用可能です。<br>ださい。                                                                                 |
|                                                                                                    |                                                                                                    |                                                                                                    |                                                                                                    | スートノイオン:<br>まのメールは学信楽であっ<br>まの、これは学信楽であっ<br>まの、これは、これば、これば、これば、これば、これば、これば、これば、これば、これば、これば | キャン・シート<br>ドレスから送信しておいた<br>ドレスから送信・さ聞いた<br>ドレスから送信・さ問いた<br>「レータイヤルまでお聞いた<br>マートバンキング<br>に使用する契<br>ド)                                                 | グのログオンや、<br>約者番号(83)                                                                                                    | つくばアプリ<br>からはじまる                                                                                       |

\_ I

\_\_\_\_\_

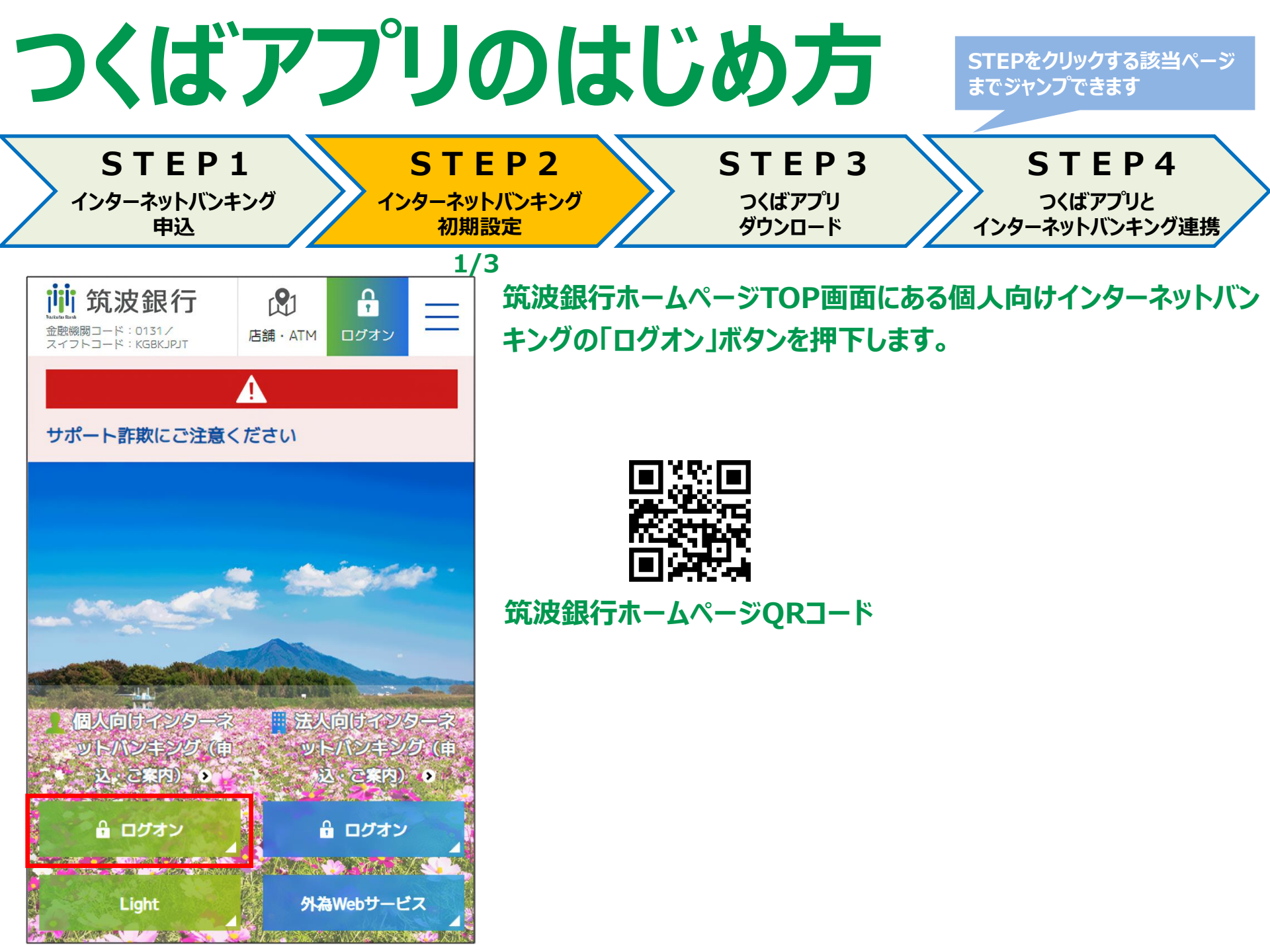

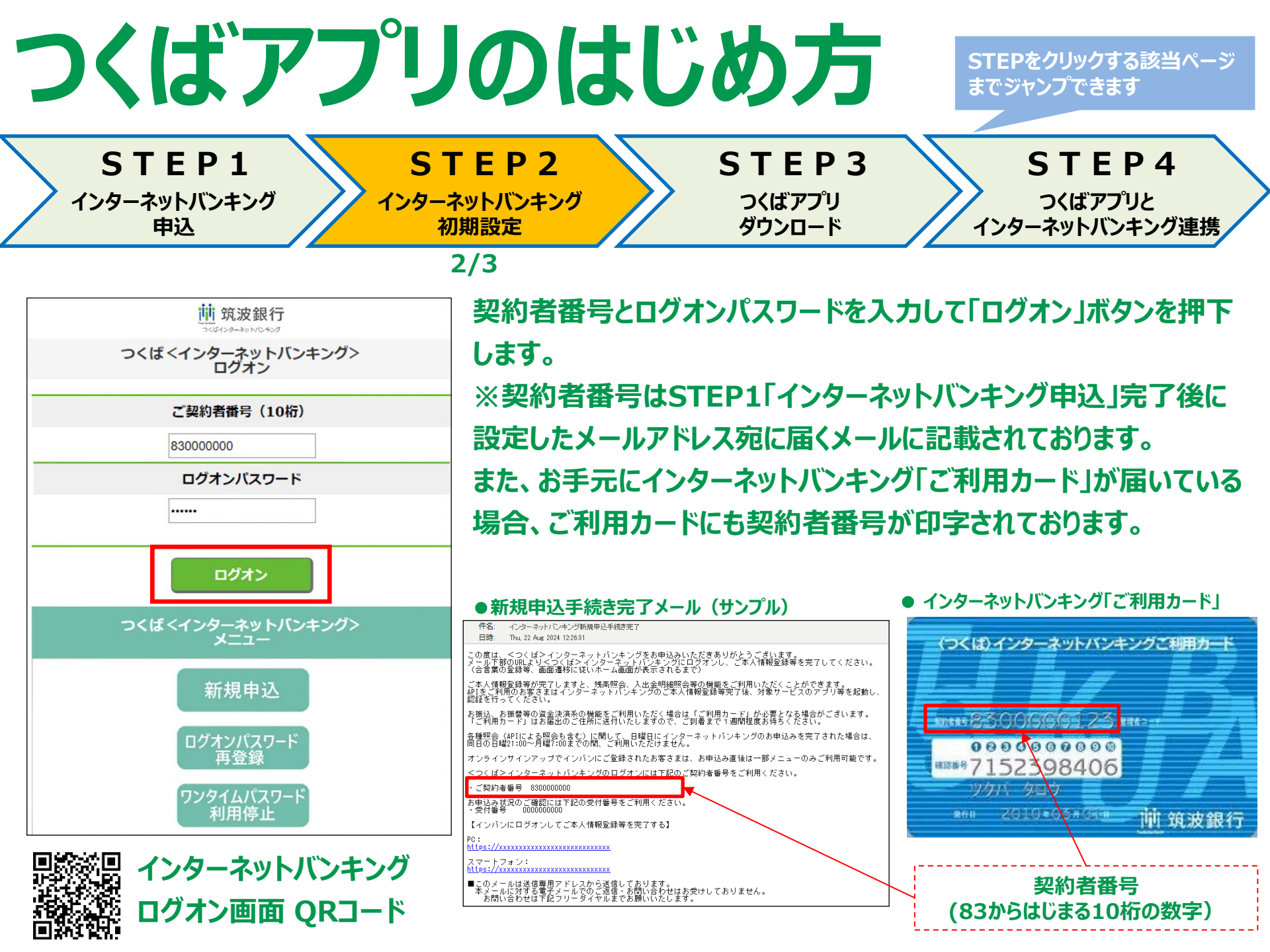

| つくばア                                                                                                    | アッのは                                                                                                    | じめ方                                                                                                    | STEPをクリックする該当ページ<br>までジャンプできます                                                                                                    |
|----------------------------------------------------------------------------------------------------|----------------------------------------------------------------------------------------------------|----------------------------------------------------------------------------------------------------|----------------------------------------------------------------------------------------------------|
| STEP1<br>インターネットバンキング<br>申込                                                                                                    | STEP2<br>インターネットバンキング<br>初期設定                                                                                                    | STEP3<br>つくばアプリ<br>ダウンロード                                                                                                    | STEP4<br>つくばアプリと<br>インターネットバンキング連携                                                                                                    |
|                                                                                                    | 3/3<br>逆 気波銀行<br>ごぼくがままいですが<br>で本人情報登録<br>ご本人情報の内容をご確認ください。<br>質問1 好きなスポーツは?<br>回答1 バスケットボール<br>質問2 好きな食べ物は?<br>回答2 みかん<br>質問3 ペットの名前は? | 評価 筑波銀行           医れたの           受付先了           ご本人債報金録           ご本人債報金録           ご本人債報金録           ご本人債報金目ご本人債額として確認させていただくことがこざいますので、お忘れにならないようにお願いいたします。           質問 1         好きなスポーツは?           図問 1         バスケットボール           質問 2         好きな食べ物は?           図答 2         みかん | ●       ●       ●       ●       ●       ●       ●       ●       ●       ●       ●       ●       ●       ●       ●       ●       ●       ●       ●       ●       ●       ●       ●       ●       ●       ●       ●       ●       ●       ●       ●       ●       ●       ●       ●       ●       ●       ●       ●       ●       ●       ●       ●       ●       ●       ●       ●       ●       ●       ●       ●       ●       ●       ●       ●       ●       ●       ●       ●       ●       ●       ●       ●       ●       ●       ●       ●       ●       ●       ●       ●       ●       ●       ●       ●       ●       ●       ●       ●       ●       ●       ●       ●       ●       ●       ●       ●       ●       ●       ●       ●       ●       ●       ●       ●       ●       ●       ●       ●       ●       ●       ●       ●       ●       ●       ●       ●       ●       ●       ●       ●       ●       ●       ●       ●       ●       ●       ●       ● |
| <ul> <li>の変更はできません。</li> <li>質問1 ▽ &lt;選択してください&gt; ○</li> <li>回答1</li> <li>質問2 ▽ &lt;選択してください&gt; ○</li> <li>回答2</li> <li>質問3 ▽ &lt;選択してください&gt; ○</li> <li>回答3</li> </ul> | <ul> <li>         き録ボタンを押すと質問/回答は変更できません。         質問/回答を変更する場合は、「戻る」ボタンで、前画面に         戻ってください         <ul> <li></li></ul></li></ul>     | (関目3 ペットの名前は?) 回答3 たろう 次へ 第3 たろう 次へ 第40 約5 第1款会社院送飯行 登録金融機関 阿里即防雨炎(建金)第<br>449 加入協会:日本証券架協会、一般社院法人金融先完取引案協会 Copyright © 2020 Tsukuba Bank, Ltd. All Rights<br>Reserved.                                                                                                    | 2024年08月19日 15時01分 現益<br>全部口産残高一覧を表示する<br>振い、出金明編<br>振い、出金明編<br>「読い、出金明編<br>「読い、出金明編<br>「読い、出金明編」<br>「読い、出金明編」<br>「読い、出金明編」<br>「読い、出金明編」<br>「読い、出金明編」<br>「読い、出金明編」<br>「読い、出金明編」<br>「読い、出金明編」<br>「読い、出金明編」<br>「読い、出金明編」<br>「読い、出金明編」<br>「読い、出金明編」<br>「読い、出金明編」<br>「読い、出金明』<br>「読い、出金明』<br>「読い、日本のののののののののののののののののののののののののののののののののののの                                                                                                    |
| 「ひみつの合言葉」として3<br>種類の質問、回答を入<br>力しましたら「次へ」ボタン<br>を押下してください。                                                                                                    | 入力した質問、回答内容<br>を確認し、問題なければ<br>「登録」ボタンを押下してく<br>ださい。                                                                                     | 以上で初期設定(「ひみつの<br>合言葉」の設定)は完了とな<br>ります。「次へ」ボタンを押下す<br>るとインターネットバンキングメ<br>イン画面へ遷移します。                                                                                                    | キング」メイン画面<br>※窓口で申込をした場合、<br>「ひみつの合言葉」設定の<br>後に「メールアドレスの登<br>録」を実施する必要があ                                                                                                    |

ります。

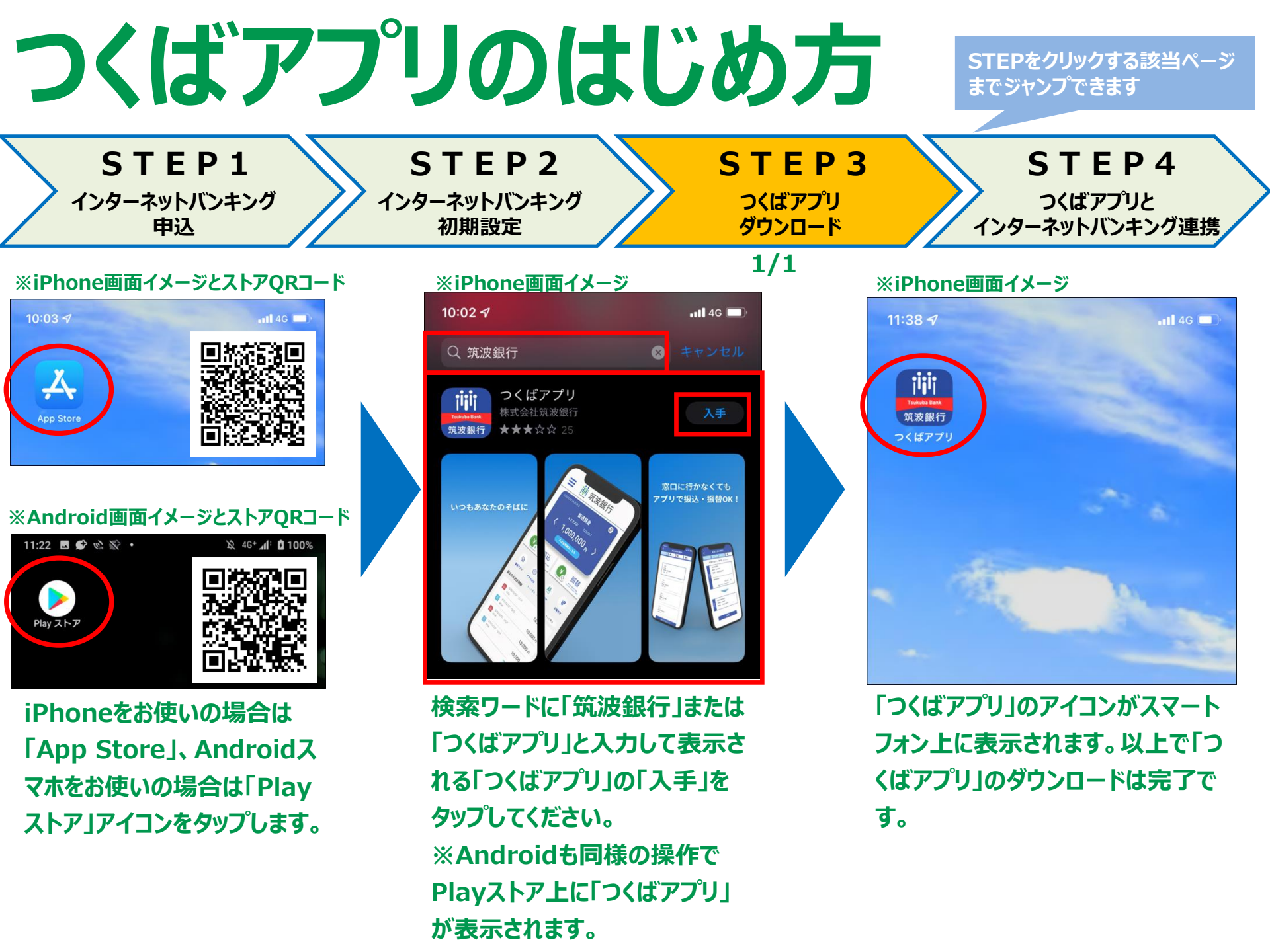

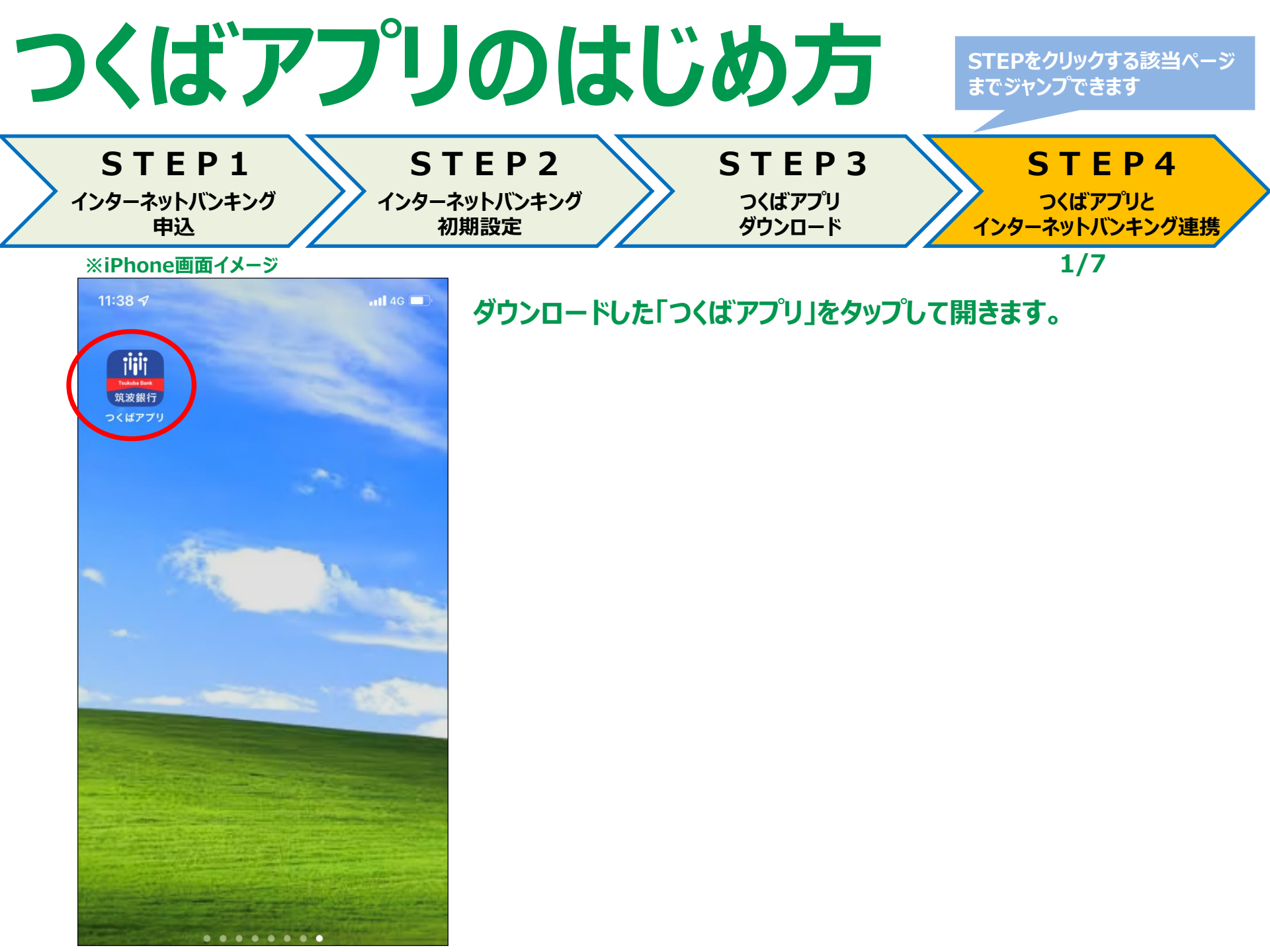

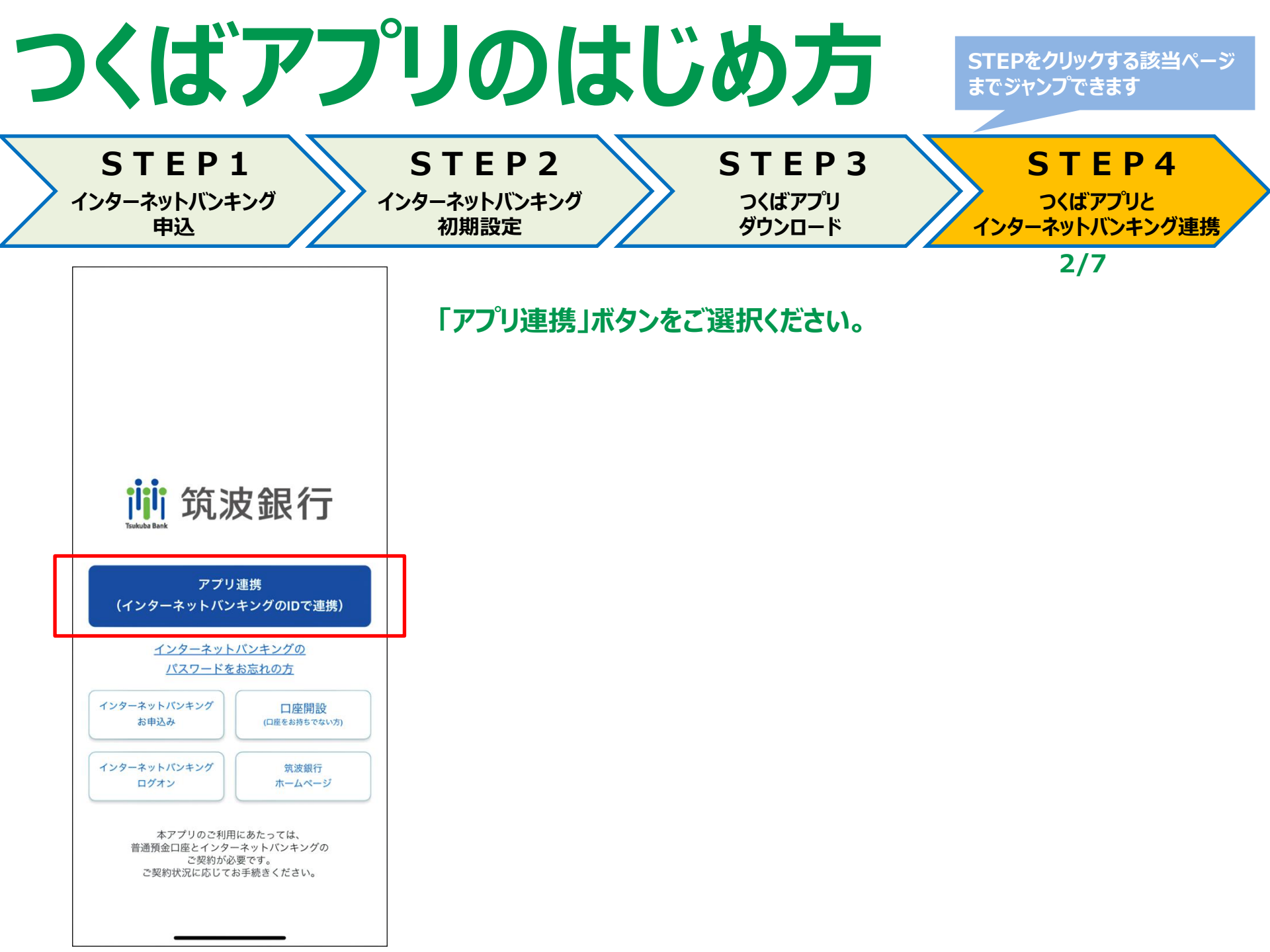

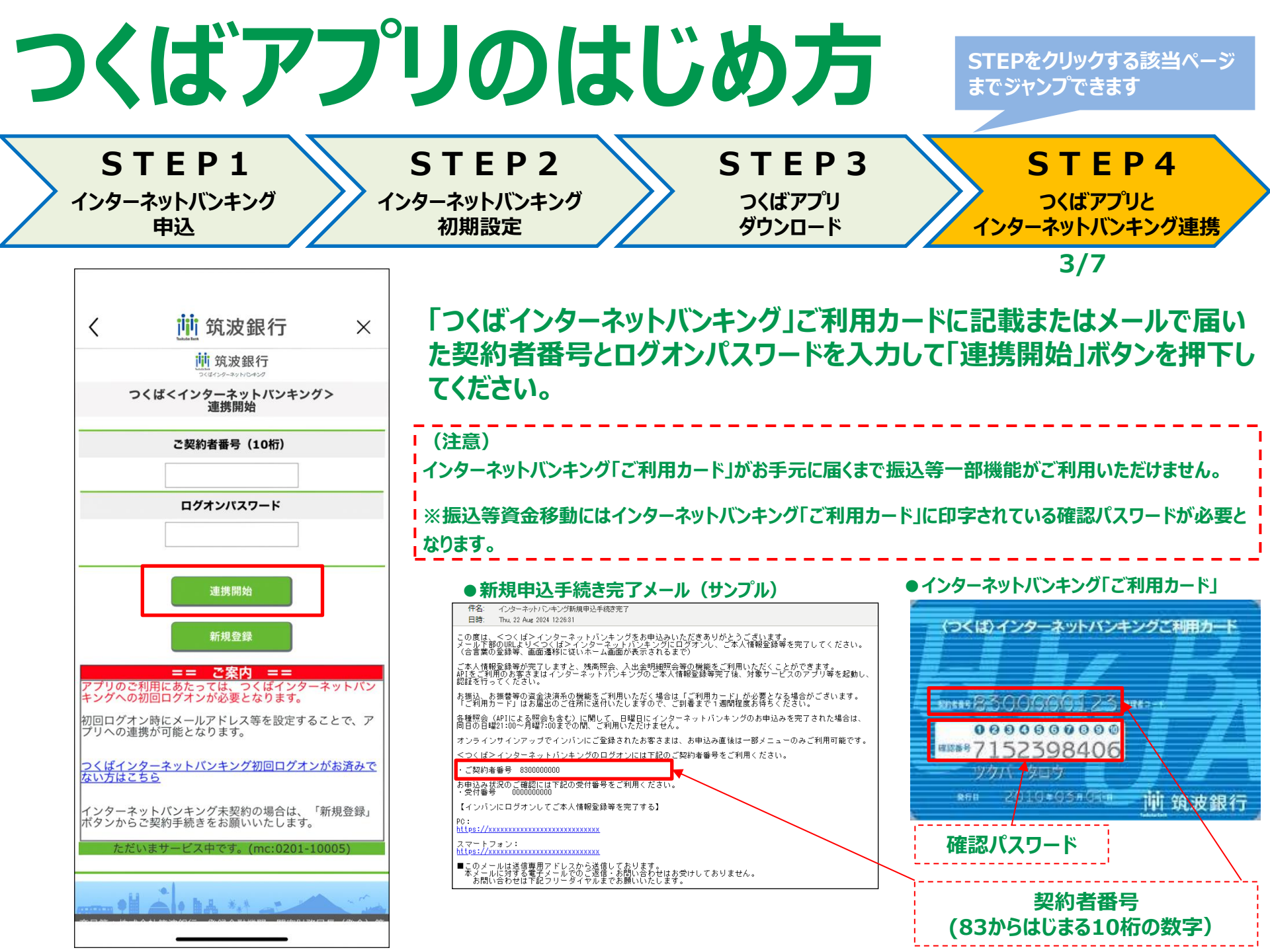

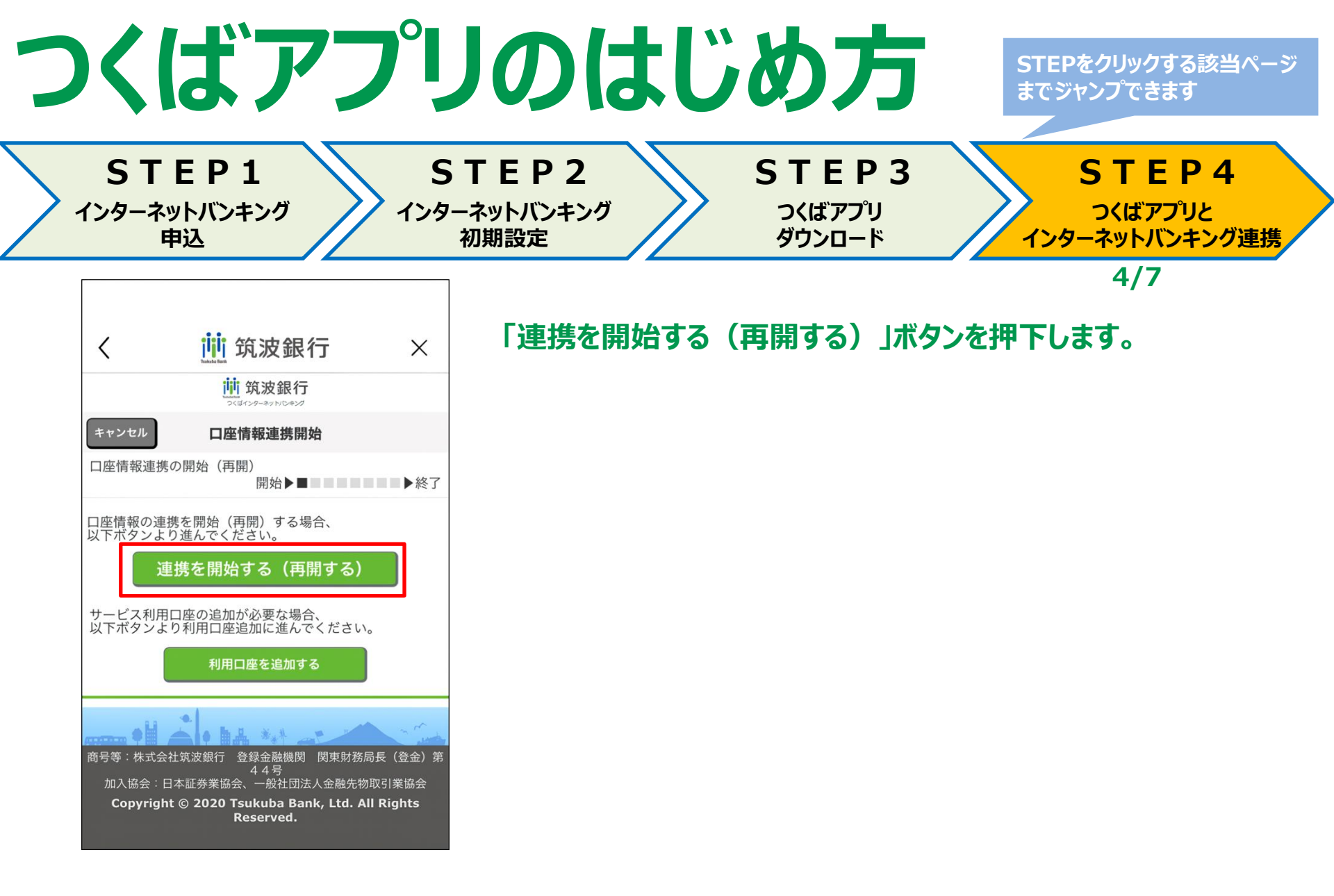

| つくばアフ                                                              | ックのはじ                                                                                                    | め方                                   | STEPをクリックする該当ページ<br>までジャンプできます     |
|--------------------------------------------------------------------|----------------------------------------------------------------------------------------------------|--------------------------------------|------------------------------------|
| STEP1<br>インターネットバンキング<br>申込                                        | STEP2<br>インターネットバンキング<br>初期設定                                                                                                    | <b>S T E P 3</b><br>つくばアプリ<br>ダウンロード | STEP4<br>つくばアプリと<br>インターネットバンキング連携 |
| く 逆 筑波銀行 ×<br><u> 前</u> 筑波銀行<br>2017-5-100-12                      | •                                                                                                    | 利用規定に同意<br>押下してください                  | 」<br>「利用申込」ボタンを<br>い。              |
| 開始▶■■■■■■▶終了<br>以下の外部サービス事業者がつくばインターネットバンキ<br>シクの情報にアクセス許可を求めています。 | <ul> <li>「」 広人及 張 行 1 × 48</li> <li>「場合には、本APIサービスも利用停正となるものとします。</li> <li>(4) 前ち項により生じた損害について、当行の故意または重過失による損害を除き、当行は責任を負いません。</li> <li>7) 阿然規定の適用・準用             APL 利用規定および利用規定に定めのない事項については、当行関連諸規定等により取扱います。         </li> <li>7) 阿然規定の適用・準用             APL 利用規定ならび利用規定に定めのない事項については、当行関連諸規定等により取扱います。         </li> </ul> <li>7) 「創石に、API利用規定の変更が契約者の一般の利益に感合するとき、または、API利用規定の内容を変更することができるものとした目的に反せず、かつ、変更の必要性、変更後の内容の相当性、その他の変更に必須などのするときます。なかのないです。</li> <li>7) 当行は、API利用規定の内容を変更することができるものとします。</li> <li>7) 当行は、API利用規定の内容を変更することができるものとします。</li> <li>7) 当行は、API利用規定の内容を変更することができるものとします。</li> <li>7) 当行は、API利用規定の内容を変更しなり万一契約者に損害が生じた場合でも、当行は責任を負いなり扱うこととします。かかる変更により万一契約者に損害が生じた場合でも、当行は責任を負いません。</li> <li>ア) 上記単項に同意する</li> <li>1) 上記単項に同意する</li> <li>1) 上記単項に同意する</li> <li>1) 日申込</li> <li>1) 日申込</li> <li>1) 日本近ろ葉の気、「銀口域の長」(金)2) 第</li> <li>1) 日本近く2) 「単行は、API利用規定での内容を変更した」のかっ要素をします。</li> <li>1) 二、「上記単項に同意する」</li> <li>1) 二、「上記単項に同意する」</li> <li>1) 二、「上記単項に同意する」</li> <li>1) 二、「上記単項に同意する」</li> <li>1) 二、「上記単項に同意する」</li> <li>1) 二、「上記単項に同意する」</li> <li>1) 二、「1) 二、「1) 二、</li> |                                      |                                    |

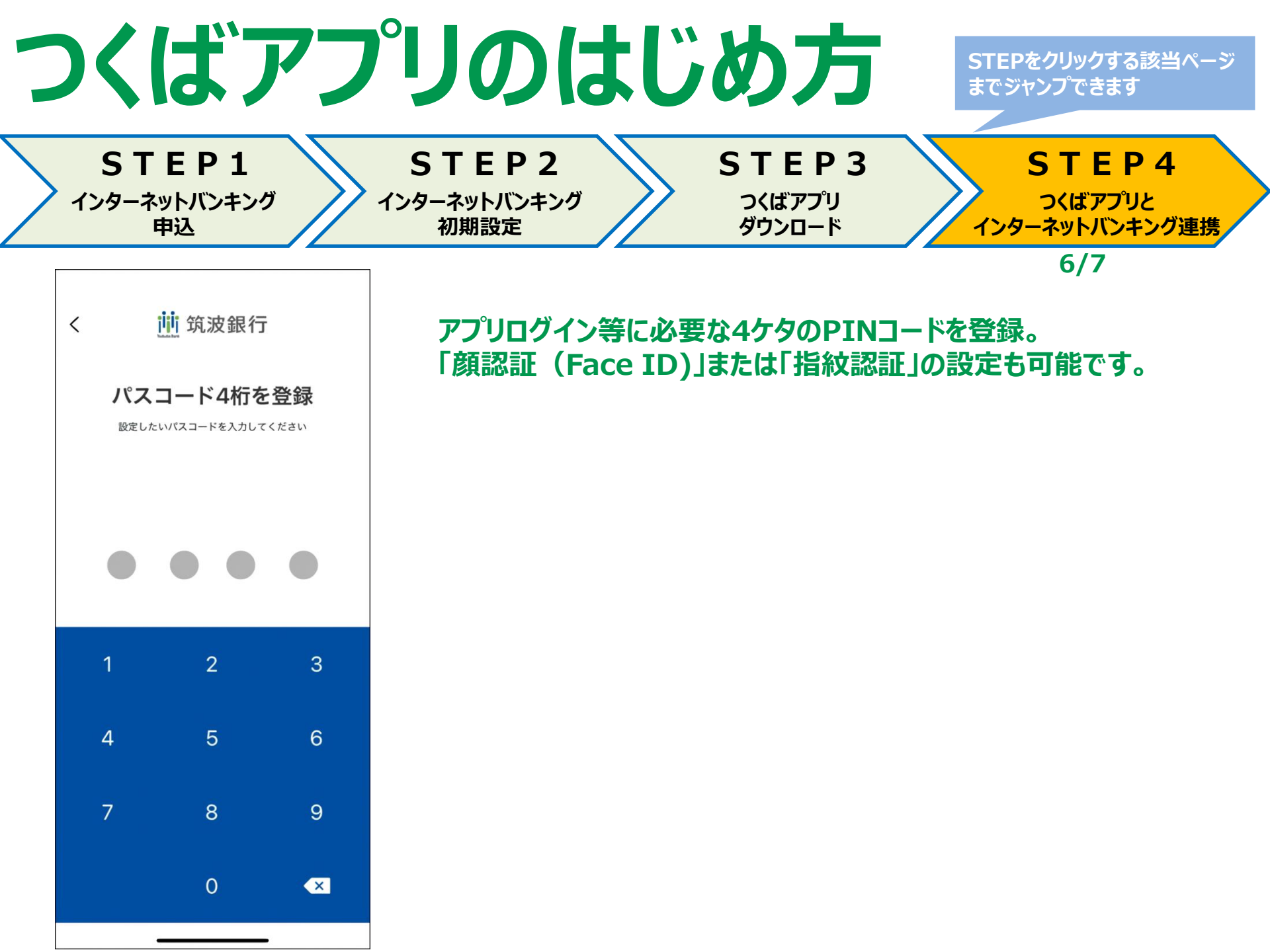

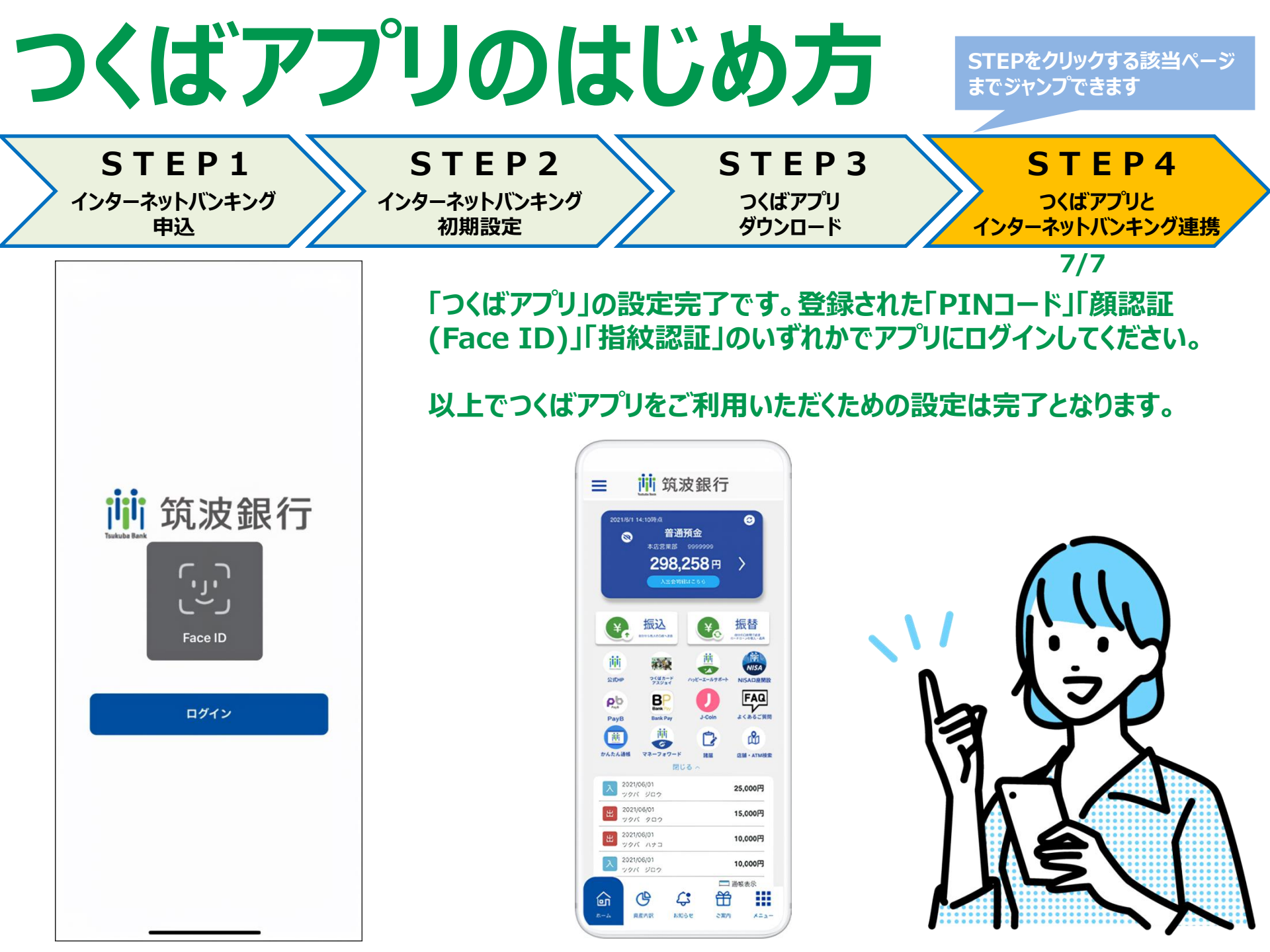